1/6

# Anzeigen von Prüfungen

Nachdem der Punkt **An-/Abmeldung Prf** im Menü angeklickt wurde, öffnet sich eine Seite, auf der entweder per Modulsuche oder mittels Navigation im Prüfungsbaum nach an- und abmeldbaren Prüfungen gesucht werden kann.

- Im Prüfungsbaum wird zunächst der Studiengang (Studiengänge) des Studierenden angezeigt. Dieser lässt sich durch einen Klick öffnen, woraufhin die Studienabschnittsversionen sichtbar werden.
- Ist eine Studienabschnittsversion unterstrichen, bedeutet das, dass der zugehörige Studienabschnitt auf 'Nachladen' gestellt ist. Geändert werden kann diese Einstellung, indem die Spalte Anzeige\_Fachgruppen in der Tabelle Studab auf den Wert 1(Sofort Laden) gesetzt wird.
- Klickt man auf einen Studienabschnitt werden die entsprechenden **Fachgruppen und Prüfungsfächer** angzeigt.

#### Prüfungen

Schritt 2 von 4: Wählen Sie einen möglichen Prüfungstermin für das gewählte Prüfungsfach aus um diesen in den Prüfungskorb zu legen.

| Prüfungsfach: Pflichtfach 1 - Allgemeine Wirtschaftsinformatik - Neue Studienordnung - AWI 🔁 3.                                                                                                    |
|----------------------------------------------------------------------------------------------------|
| Datenbanken 1.                                                                                                    |
| Prüfung: Alle schriftlichen und mündlichen Prüfungen der Diplom-/Bachelor-/Masterprüfung   WS05/06 - Termin: Regulärer Termin - Klausur   Prüfer:   Prof. Dr. Elmar J. Sin ~   Günter Söllner ~      |
| Anmeldung in den Prüfungskorb legen                                                                                                    |
| Prüfungen                                                                                                    |
| Schritt 2 von 4: Wählen Sie einen möglichen Prüfungstermin für das gewählte Prüfungsfach aus um diesen in den Prüfungskorb zu legen.<br>Prüfungsfach: Fachgruppe 2925 - Prüfungsfach 2925 - Standard |
| ⊕ LVP Test 2925 2.                                                                                                    |

#### Prüfungen

Schritt 2 von 4: Wählen Sie einen möglichen Prüfungstermin für das gewählte Prüfungsfach aus um diesen in den Prüfungskorb zu legen.

Prüfungsfach: Fachgruppe 2925 - Prüfungsfach 2925 - Standard

⊕ LVP Test 2925 - Prüfung liegt im Korb

Falls eine Prüfung bei einer dezentralen Teilprüfung im Korb liegt, ist dies auch in zugeklapptem Zustand ersichtlich. (Vgl. Abb.)

### Prüferwahl

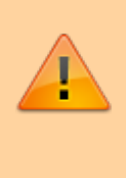

In der fn2Web-Version 2.04.07.000 wurde die Konfiguration für die Prüferwahl überarbeitet. Hier ist die neue Variante beschrieben. Die alte Variante (bis einschießlich 2.04.06) ist hier beschrieben.

Die Prüferwahl wird über das Feld 'auswahlPruefer' in der Tabelle 'tpg' gesteuert, das im PO-Modul im Konfigurations-Dialog für Teilprüfungen gesetzt werden kann.

| Teilprüfung     | jsgrupp    | e                 |                                                  | × |
|-----------------|------------|-------------------|--------------------------------------------------|---|
| Algemein        | Prüfer     | Prüfungsbemer     | kungen ECTS-Ranking                              |   |
| Prüfer<br>Anzah | l Prüfer,  | die an der Prüfur | ng beteiligt sind 3                              | ) |
|                 | A V        | Prüfer            | Organisationseinheit                             |   |
| ✓ [             |            | Connect, Andre    | a line famile                                    |   |
| [               |            |                   | Lehrstuhl für Praktische Informatik              |   |
| E               |            | ten fins i        | Lehrstuhl für Wirtschaftsinformatik, insbesonden |   |
|                 |            |                   | Professur für Praktische Informatik              |   |
|                 |            |                   |                                                  |   |
|                 |            |                   |                                                  |   |
|                 |            |                   |                                                  |   |
|                 |            |                   |                                                  |   |
|                 |            |                   |                                                  |   |
|                 |            |                   |                                                  |   |
|                 |            |                   |                                                  |   |
|                 |            |                   |                                                  |   |
|                 |            |                   |                                                  |   |
|                 |            |                   |                                                  | - |
| Anzeig          | e im Leh   | stuhlmodul        |                                                  |   |
|                 | ie Teilnał | meliste wird vor  | der Freigabe anonym angezeigt.                   |   |
|                 |            |                   |                                                  |   |
|                 |            |                   |                                                  |   |
|                 |            |                   |                                                  |   |
| ~               | 1          |                   | ×                                                |   |
| O               | ¢          |                   | Abbrechen                                        |   |
|                 |            |                   |                                                  |   |

### Anzahl Prüfer = 0

Wenn die Anzahl der Prüfer auf 0 gesetzt wird, wird die Prüferwahl in FN2SSS **deaktiviert**. Den bei der Anmeldung erzeugten Prüfstudteilen werden keine Prüfer/Organisationseinheiten zugeordnet. Der Teilprüfungsgruppe zugehörige Prüfer können die Prüfung alle in FN2LM verwalten.

| EbIS2: Systementwicklung                                                                                                    |  |
|----------------------------------------------------------------------------------------------------|--|
| Prüfung: Alle schriftlichen und mündlichen Prüfungen der Diplom-/Bachelor-/Masterprüfung<br>WS 2018/2019 - Termin: Regulärer Termin - Schriftliche Prüfung<br>Datum: 01.07.2006 - 10:00 Uhr bis 12:00 Uhr<br>Schriftliche Prüfung |  |
| Anmeldung in den Prüfungskorb legen                                                                                                    |  |

### Anzahl Prüfer = 1

In FN2SSS werden alle in der Teilprüfungsgruppe als aktiv und verantwortlich hinterlegten Prüfer als Hauptprüfer zur Auswahl gestellt. Falls es nur einen validen Prüfer gibt, wird dieser gleich in das entsprechende Auswahlfeld eingetragen. Last update: 2021/01/22 16:12 fn2sss:an\_abmeldung\_prf https://wiki.ihb-eg.de/doku.php/fn2sss/an\_abmeldung\_prf?rev=1611328353

| EblS2: Systementwicklung                                                                                                    |                                                                                                    |  |  |  |
|----------------------------------------------------------------------------------------------------|----------------------------------------------------------------------------------------------------|--|--|--|
| Prüfung: Alle schriftlichen und mündlichen Prüfungen der Diplom-/Bachelor-/Masterprüfung<br>WS 2018/2019 - Termin: Regulärer Termin - Schriftliche Prüfung<br>Datum: 01.07.2006 - 10:00 Uhr bis 12:00 Uhr |                                                                                                    |  |  |  |
| Schriftliche Prüfung - Prüfer:                                                                                                    | Bitte Hauptprüfer wählen 🗸                                                                                                    |  |  |  |
|                                                                                                    | Bitte Hauptprüfer wählen                                                                                                    |  |  |  |
|                                                                                                    | Name of the second second seco |  |  |  |
|                                                                                                    | Nuclei Andrea State State Stat                                                                                                    |  |  |  |
| Anmeldung in den Prüfungskorb leger                                                                                                    | waynal maak                                                                                                    |  |  |  |

### Anzahl Prüfer > 1

In FN2SSS werden dem Wert entsprechend viele Auswahlfelder zur Verfügung gestellt, eines für den Hauptprüfer, der Rest für Nebenprüfer. Für die Rolle des Hauptprüfers werden hierbei nur in der Teilprüfungsgruppe als aktiv und verantwortlich gekennzeichnete Prüfer zur verfügung gestellt, für die der Nebenprüfer sind alle als aktiv gekennzeichneten Prüfer wählbar.

| EbIS2: Systementwicklung                                                                                                    |                                                              |  |
|----------------------------------------------------------------------------------------------------|--------------------------------------------------------------|--|
| Prüfung: Alle schriftlichen und mündlichen I<br>WS 2018/2019 - Termin: Regulärer Termin -<br>Datum: 01.07.2006 - 10:00 Uhr bis 12:00 Uh | ngen der Diplom-/Bachelor-/Masterprüfung<br>Iftliche Prüfung |  |
| Schriftliche Prüfung - Prüfer:                                                                                                    | Bitte Nebenprüfer wählen v Bitte Nebenprüfer wählen v        |  |
|                                                                                                    | Bitte Nebenprüfer wählen                                     |  |
|                                                                                                    | wards and to a                                               |  |
|                                                                                                    | tana, tanà ao amini a                                        |  |
| 🛗 Anmeldung in den Prüfungskorb legen                                                                                                   | many work on causio                                          |  |
|                                                                                                    |                                                              |  |

## Sonderfälle

Gibt es für die Anzahl der Prüfer keinen Eintrag, dann verhählt sich das System so, als wäre eine eins gesetzt (d.h. in der Studierendenschnittstelle steht ein Hauptprüfer zur Auswahl).

Falls aus Versehen ein negativer Wert eingetragen wurde, wird keine Prüferwahl angeboten (wie anzahlPruefer=0).

Sind im PO-Modul der Teilprüfungsgruppe weniger Prüfer als aktiv bzw. verantwortlich zugeteilt, wird dort zwar eine Warnung ausgegeben, die Werte können jedoch gespeichert werden. Eine solche Prüfung kann jedoch nicht über die Studierendenschnittstelle angemeldet werden.

# Anzeigen der Modul-Signatur

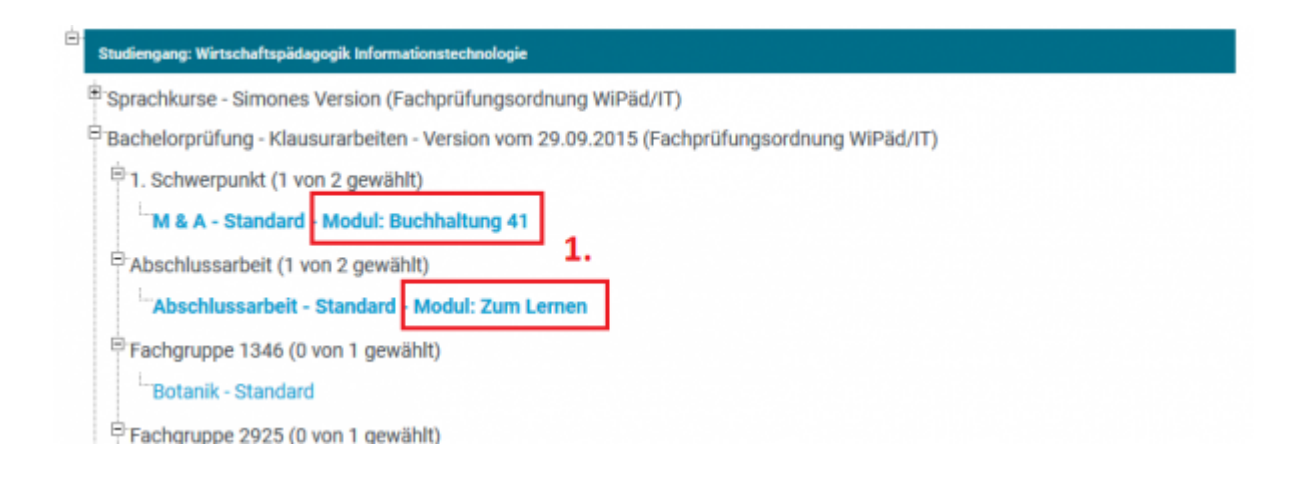

#### Prüfungen

Schritt 2 von 4: Wählen Sie einen möglichen Prüfungstermin für das gewählte Prüfungsfach aus um diesen in den Prüfungskorb zu legen.

| Prüfungsfach: 1. Schwerpunkt - M & A - Standard - B | Buchhaltung 41 🖄 | 2. |  |
|-----------------------------------------------------|------------------|----|--|
| ТРІ                                                 |                  |    |  |

Sowohl im Prüfungsbaum (Ziffer 1) als auch in der Anzeige der Teilprüfungen, kann die Kurzbezeichnung einer zugeordneten Modulversion angezeigt werden(Ziffer 2). Wenn der Studierende bereits zu der Prüfung angemeldet ist, dann wird die KurzBez der aktuellsten Studienmodulversion angezeigt, die zum Anmeldezeitpunkt (Studium.Semester\_Beginn) gültig war und veröffentlich ist. Wenn der Studierende noch nicht angemeldet ist, wir die KurzBez der Studienmodulversion angezeigt, die mit der Prffachver verknüpft ist und die aktuellste momentan gültige Version ist. Soll diese Signatur angezeigt werden, muss der Wert visible des Custvalues **showStudienmodulKurzbez** auf 1 gesetzt werden.

# Anzeigen des Modulblatts

Klickt man auf das PDF-Symbol neben der Bezeichnung der Prüfungsfachversion (Ziffer 3) wird ein PDF mit den Daten des der Prffachver zugeordneten Studienmodulversion geöffnet. Damit dieses Symbol angezeigt wird, muss der Wert **visible** des Custvalue mit dem key\_ **printStudienmodul** auf **1** gesetzt werden. Dabei wird die neueste veröffentliche Version angezeigt. Gibt es kein verknüpftes Modul, wird kein PDF-Symbol angezeigt. Der Name der xsl Datei, die bei der Generierung des PDF verwendet wird, lässt sich über die Spalte **Xsl\_Datei** in der Tabelle **Repfile** festlegen. Dabei muss der Eintrag mit folgendem Schlüssel angepasst werden:

- Reporttyp: 6001
- Report: 4
- Repfile: 1

# Individuelle Einstellungen

## Automatisches Verschieben einer alleinstehenden Prüfung in den Prüfungskorb

Sollte in einer Fachgruppe nur eine Prüfung anmeldbar sein, kann man über das CustValue **AutoPrfPush** festlegen ob diese automatisch in den Prüfungskorb verschoben werden soll (Value = **1**). Wählt man für dieses CV den Value-Wert **0** muss der Student die Prüfung selber per Klick in den Prüfungskorb legen.

## Automatische Vorauswahl alleinstehender Prüfungen und der ersten Prüfung einer Liste

Mit dem Patch Januar 2019 kann man über das CustValue **AutoSelectPrf** einstellen, ob alleinstehende Prüfungen und die erste Prüfung einer Liste automatsich vorausgewählt werden sollen. Wird im CV der Value-Wert **1** eingetragen, werden die genannten Prüfungen automatisch vorausgewählt und können direkt in den Prüfungskorb gelegt werden. Mit dem Value **0** muss der Studierende jede Prüfung aktiv auswählen und kann sie erst dann in den Prüfungskorb legen.

From: https://wiki.ihb-eg.de/ - **FlexWiki** 

Permanent link: https://wiki.ihb-eg.de/doku.php/fn2sss/an\_abmeldung\_prf?rev=1611328353

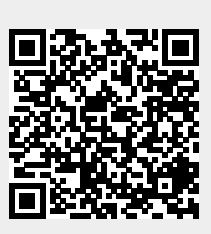

Last update: 2021/01/22 16:12